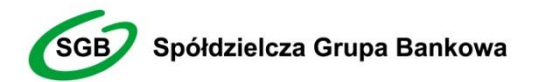

Dziękujemy za dołączenie do grona Użytkowników Usługi Bankowości Elektronicznej **bsdb24.pl**, która jest połączeniem tradycji polskiej bankowości oraz najnowocześniejszych rozwiązań. Gwarantujemy wygodny, intuicyjny i bezpieczny dostęp do rachunku bankowego. Usługa Bankowości Elektronicznej **bsbd24.pl** została stworzona z myślą o osobach prywatnych, rolnikach, mikro, małych i średnich oraz dużych przedsiębiorstwach natomiast niniejszy Przewodnik ułatwi korzystanie z niej.

# Witamy w świecie Bankowości Elektronicznej bsbd24.pl

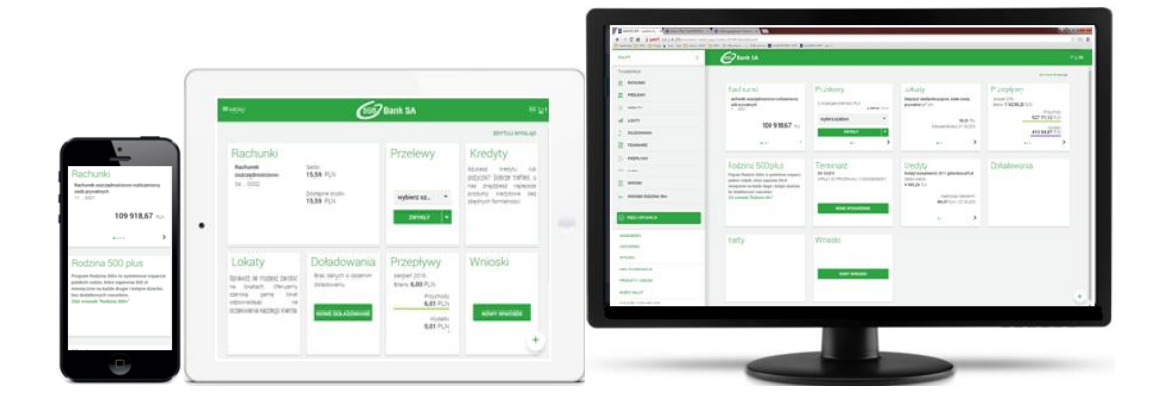

# Przewodnik dla Użytkownika

Oferta dla klientów indywidualnych, rolników, mikro, małych i średnich oraz dużych przedsiębiorstw

Instrukcja Użytkownika: hasło maskowane+SMS; aplikacja mobilna

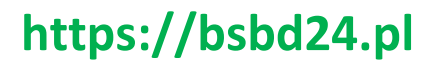

Kontakt: 48 661 12 11 w. 106 48 661 00 62

# Spis treści:

Instrukcja Użytkownika: logowanie hasłem maskowanym+SMS oraz aplikacją mobilnąSpis treści: .....1

#### 1. ZASADY BEZPIECZNEGO KORZYSTANIA Z USŁUGI BANKOWOŚCI ELEKTRONICZNEJ BSBD24.PL .....2

| 2. Logowanie do systemu Asseco EBP przy pomocy hasła maskowanego+kodu SMS4                     |
|------------------------------------------------------------------------------------------------|
| 2.1 Pierwsze logowanie do systemu Asseco EBP przy pomocy hasła_maskowanego + kodu SMS4         |
| 2.2 Kolejne logowanie do systemu Asseco EBP przy pomocy hasła maskowanego + kodu SMS 5         |
| 2.3 Logowanie do systemu Asseco EBP za pomocą aplikacji mobilnej wraz z rejestracją urządzenia |
| 2.4.Logowanie po rejestracji urządzenia12                                                      |
| 3. Autoryzacja zleceń                                                                          |
| 3.1. Autoryzacja zleceń: kod PIN+SMS14                                                         |
| 3.2. Autoryzacja zleceń: mobilna aplikacja16                                                   |
| 4. Pulpit użytkownika16                                                                        |
| 5. Jak sprawdzić informacje o rachunku18                                                       |
| 6. Historia rachunku                                                                           |
| 7. Wyciągi z rachunków19                                                                       |
| 8. Jak wykonać przelew19                                                                       |
| 9. Szablon przelewu22                                                                          |
| 10. Koszyk zleceń                                                                              |
| 11. Zmiana hasła dostępu do systemu23                                                          |

# 1. Zasady bezpiecznego korzystania z Usługi Bankowości Elektronicznej bsbd24.pl

#### Po pierwsze - bezpieczeństwo!

Przy projektowaniu i budowie Usługi Bankowości Elektronicznej **bsbd24.pl** wykorzystaliśmy najnowsze rozwiązania, które zapewniają wygodę, oszczędność i bezpieczeństwo. System bezpieczeństwa tworzymy wspólnie z Państwem. Poniżej wskazujemy elementy tego systemu gwarantowane przez Bank, w dalszej części przedstawiamy katalog zasad bezpieczeństwa – zalecenia do stosowania przez Użytkowników usługi.

#### Uwierzytelnienie

Uwierzytelnienie to sprawdzenie tożsamości Użytkownika i jego prawa dostępu do konta za pomocą elektronicznych kanałów dostępu. Oparte jest na czymś **CO ZNASZ** (identyfikator ID) oraz na tym **CO MASZ** (kod SMS, hasło maskowane, aplikacja MAA, karta mikroprocesorowa).

#### Automatyczne wylogowanie

Dodatkowym zabezpieczeniem jest automatyczne wylogowanie Użytkownika z usługi w sytuacji stwierdzenia braku jego aktywności na koncie. W takim przypadku wystarczy ponowne zalogowanie.

#### Blokada konta

W przypadku kilku błędnych prób zalogowania się do Usługi Bankowości Elektronicznej **bsbd24.pl** następuje automatyczna blokada konta danego Użytkownika, która chroni konto przed dostępem osób nieupoważnionych. W celu odblokowania konta należy złożyć w placówce Banku wniosek o odblokowanie środków dostępu.

#### Limity transakcji

Przed aktywacją Usługi Bankowości Elektronicznej **bsbd24.pl** oraz w trakcie korzystania z niej można określić jednorazowe lub dzienne limity operacji wykonywanych za pomocą WWW, czyli maksymalną kwotę pojedynczego przelewu oraz maksymalną łączną kwotę wszystkich przelewów realizowanych przez WWW w ciągu dnia. Limity nie dotyczą lokat zakładanych w ramach Usługi Bankowości Elektronicznej **bsbd24.pl**.

#### Logowanie do Usługi Bankowości Elektronicznej bsbd24.pl

- Do obsługi pełnej funkcjonalności aplikacji zalecane jest korzystanie z jednej z wymienionych przeglądarek w wersjach minimalnych bądź wyższych:
  - <u>Platformy stacjonarne (desktop/laptop)</u> Chrome 50.x, IE 11.x, Firefox 46.0
  - Platformy mobilne (tablet) Chrome 50.x, WebKit Mobile (Android 4.4.x), Safari (iOS 9.x)
  - <u>Platformy mobilne (mobile)</u> Chrome 50.x, IEMobile 11.x (Windows Phone), Safari (iOS 9.x)

# > Systematycznie należy czyścić cache przeglądarki:

- Tymczasowe pliki internetowe oraz pliki cookie !!!
- Podczas wprowadzania identyfikatora i hasła <u>nie wolno zezwalać</u> na zapamiętywanie haseł przez przeglądarkę
- Nigdy nie należy używać wyszukiwarek do znalezienia strony logowania Banku; należy samodzielnie wprowadzać jej adres :

# https://bsbd24.pl

- Nigdy nie należy logować się przez adres lub link przysłany w wiadomości przez inną osobę; nawet jeśli adres strony jest prawidłowy, może prowadzić do fałszywych witryn
- Przed zalogowaniem się na konto należy sprawdzić, czy połączenie z Bankiem jest szyfrowane; adres strony musi zaczynać się od https://, natomiast na stronie internetowej musi być widoczny symbol zamkniętej kłódki
- W celu sprawdzenia czy strona jest autentyczna należy kliknąć na kłódkę, aby zweryfikować czy certyfikat cyfrowy został wydany na Bank oraz czy jest wystawiony z aktualną datą ważności
- Jeśli symbol kłódki jest niewidoczny lub certyfikat jest nieprawidłowo wystawiony, należy przerwać logowanie i niezwłocznie skontaktować się z Bankiem pod numerem 48 661 12 11 w. 106 lub 48 661 00 62
- Jeśli przy logowaniu pojawi się nietypowy komunikat lub prośba o podanie danych osobowych, haseł lub ich aktualizację, należy przerwać logowanie i skontaktować się niezwłocznie z Bankiem pod numerem 48 661 12 11 w. 106 lub 48 661 00 62
- Należy pamiętać, że Bank nigdy nie wysyła do swoich Klientów pytań dotyczących haseł lub innych poufnych danych ani próśb o ich aktualizację
- Jeśli zauważą Państwo jakąkolwiek nieprawidłowość podczas logowania lub wystąpią problemy techniczne związane z obsługą aplikacji, należy skontaktować się niezwłocznie z Bankiem pod numerem 48 661 12 11 w. 106 lub 48 661 00 62

## Korzystanie z Usługi Bankowości Elektronicznej bsbd24.pl

- > Po zalogowaniu się do Usługi Bankowości Elektronicznej bsbd24.pl nie należy zostawiać komputera bez opieki
- Korzystając z Usługi Bankowości Elektronicznej bsbd24.pl powinno się używać tylko jednego okna przeglądarki internetowej, natomiast kończyć pracę należy poprzez użycie polecenia WYLOGUJ
- > Należy co jakiś czas zmieniać hasło i chronić je przed osobami trzecimi proponujemy zmianę hasła co miesiąc
- Podczas korzystania z Usługi Bankowości Elektronicznej bsbd24.pl nie należy używać klawiszy nawigacyjnych przeglądarki internetowej (np. Wstecz, Dalej, Odśwież), system posiada własne klawisze, które umożliwiają sprawne poruszanie się w ramach Usługi Bankowości Elektronicznej bsbd24.pl
- Jeżeli połączenie z serwisem transakcyjnym zostanie zerwane, należy ponownie zalogować się i sprawdzić, czy system zapamiętał ostatnie zlecenie
- Należy aktualizować system operacyjny i aplikacje istotne dla jego funkcjonowania, np. przeglądarki internetowe
- Należy stosować legalne i często aktualizowane oprogramowanie antywirusowe
- Należy używać aplikacji typu firewall i systemu wykrywania intruzów blokujących niepożądane połączenia komputera z Internetem
- Nie należy korzystać z Usługi Bankowości Elektronicznej bsbd24.pl w miejscach ogólnie dostępnych, np. w kawiarenkach internetowych

## Logowanie do systemu Asseco EBP przy pomocy hasła maskowanego+kodu SMS

W CELU POPRAWNEGO FUNKCJONOWANIA SYSTEMU WYMAGANE JEST USTAWIENIE UPRAWNIEŃ PRZEZ UŻYTKOWNIKÓW KONT ROLNICZYCH ORAZ FIRMOWYCH!

W celu konfiguracj upawnień należy:

- Wybrać ikonę USTAWIENIA
- UPRAWNIENIA UŻYTKOWNIKÓW
- Następnie w polu Użytkownik należy wybrać użytkownika, któremu będą przypisywane uprawnienia
- W polu Uprawnienia należy kolejno dla opcji funkcjonalne oraz rachunki odznaczyć odpowniednie pola.

Aby zapewnić bezpieczeństwo środków zgromadzonych na rachunku oraz przeprowadzonych transakcji, dostęp do Usługi Bankowości Elektronicznej **bsbd24.pl** wymaga zalogowania Użytkownika poprzez wykorzystanie indywidualnych środków dostępu.

Na stronie logowania istnieje możliwość zmiany języka systemu po wybraniu przycisku znajdującego się w dolnej części formularza. Adres strony logowania do Usługi Bankowości Elektronicznej **bsbd24.pl**:

# https://bsbd24.pl

Użytkownik ma możliwość zalogowania się do systemu Asseco EBP za pomocą hasła maskowanego + kodu SMS.

2.1 Pierwsze logowanie do systemu Asseco EBP przy pomocy hasła

#### maskowanego + kodu SMS

> Po uruchomieniu systemu Asseco EBP wyświetlane jest okno logowania:

|                | SGB Bank Spółd<br>w Belsku D            | lzielczy<br>Dużym |
|----------------|-----------------------------------------|-------------------|
|                | Zaloguj się do bankowość                | ci internetowej   |
|                | Login                                   |                   |
|                |                                         |                   |
|                | DALEJ                                   |                   |
| BEZPIECZEŃSTWA | BEZPIECZNE ZAKUPY W INTERNECIE POľski 🛩 |                   |

W polu **LOGIN** należy wprowadzić identyfikator użytkownika (który Klient otrzymuje w Banku) i nacisnąć przycisk *DALEJ*. Bez względu na sposob wpisania numeru identyfikacyjnego (wielkimi czy małymi literami) system autentykacji zawsze rozpatruje tą wartość jako jednakową. Wpisywany numer identyfikacyjny jest zawsze prezentowany wielkimi literami.

Po wprowadzeniu Identyfikatora pojawi się okno umożliwiające wprowadzenie hasła tymczasowego nadanego przez Bank (przychodzi SMS-em w momencie logowania):

|                       | SGB Bank Spółdzielczy<br>w Belsku Dużym                                                                                                    |  |
|-----------------------|----------------------------------------------------------------------------------------------------|--|
|                       | Zaloguj się do bankowości internetowej                                                                                                    |  |
|                       | Wpisz wskazane znaki hasła dla         1       2       3       4       5       6       7       8       9       10       11       12       13       14       15         1       2       3       4       5       6       7       8       9       10       11       12       13       14       15         16       17       16       19       20       21       22       23       24         ZALOGUL |  |
| ZASADY BEZPIECZEŃSTWA | BEZPIECZNE ZAKUPY W INTERNECIE                                                                                                    |  |

> Po wypełnieniu należy wybrać przycisk ZALOGUJ

ZASAD

System wymaga w tym momencie wpisania kodu autoryzującego logowanie, który przychodzi SMS-em.

| GGB Bank Spółdzielczy<br>w Belsku Dużym                                                                         |
|----------------------------------------------------------------------------------------------------|
| Zaloguj się do bankowości internetowej                                                                          |
| Wysłaliśmy SMS z kodem autoryzującym logowanie dla                                                              |
| Wpisz kod poniżej:                                                                                              |
|                                                                                                    |
|                                                                                                    |
| ZALOGUJ                                                                                                    |
| ANULUJ                                                                                                    |
|                                                                                                    |
| ZASADY BEZPIECZEŃSTWA BEZPIECZNE ZAKUPY W INTERNECIE                                                            |
| <ul> <li>musi zawierać wielką literę</li> <li>musi zawierać małą literę</li> <li>musi zawierać cyfrę</li> </ul> |
| Zaloguj się do bankowości internetowej                                                                          |
| Podczas pierwszego logowania, wymagane jest ustawienie swojego hasła.                                           |
| Wprowadź nowe hasło                                                                                             |
| Wymagania do hasła:<br>musi składać się z 10-24                                                                 |
| Powtórz nawe hasło znaków • musi zawierać wielką literę                                                         |
| musi zawieroć małą litere     musi zawieroć cytrę                                                               |
| ZAPISZ I ZALOGUJ                                                                                                |
| ZASADY BEZPIECZEŃSTWA BEZPIECZNE ZAKUPY W INTERNECIE                                                            |

> Po wypełnieniu pól należy nacisnąć przycisk ZAPISZ I ZALOGUJ

ZASADY BEZ

# 2.2 Kolejne logowanie do systemu Asseco EBP przy pomocy hasła

### maskowanego + kodu SMS

> Podczas kolejnego logowania do systemu Asseco EBP, użytkownik musi wprowadzić LOGIN, który dostał z Banku.

|             |         |                 | SG        | Bank S<br>w Bels | półdzielczy<br>ku Dużym |         |  |
|-------------|---------|-----------------|-----------|------------------|-------------------------|---------|--|
|             |         | Zalc            | guj się d | o banko          | wości inter             | netowej |  |
|             |         |                 |           | Logi             | n                       |         |  |
|             |         |                 |           |                  |                         |         |  |
|             |         |                 |           | DALE             | j                       |         |  |
|             |         |                 |           |                  |                         |         |  |
| PIECZEŃSTWA | BEZPIEC | INE ZAKUPY W II | NTERNECIE | Polski           | •                       |         |  |

Następnie uzupełnić trzeba hasło maskowane- system wymaga wpisania tylko niektórych znaków z ustawionego przy pierwszym logowaniu przez Użytkownika hasła.

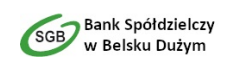

Zaloguj się do bankowości internetowej

|                       | Wpisz wskazane znaki hasła dla                                 |    |
|-----------------------|----------------------------------------------------------------|----|
|                       | 1 2 3 4 5 6 7 8 9 10 11 12 13 14 15 16<br>18 19 20 21 22 23 24 | 17 |
|                       | ZALOGUJ                                                        |    |
|                       | ANULUJ                                                         |    |
|                       |                                                                |    |
| ZASADY BEZPIECZEŃSTWA | BEZPIECZNE ZAKUPY W INTERNECIE                                 |    |

W powyższym przypadku system wymaga od użytkownika uzupełnienia tylko trzeciego, czwartego, piątego, szóstego, ósmego oraz dwunastego znaku z wcześciej ustalonego hasła.

System wymaga potwierdzenia danych kodem SMS.

| SGB Bank Spółdzielczy<br>w Belsku Dużym                                                                                                    |  |  |  |  |
|----------------------------------------------------------------------------------------------------|--|--|--|--|
| Zaloguj się do bankowości internetowej                                                                                                    |  |  |  |  |
| Wysłaliśmy SMS z kodem autoryzującym logowanie dla                                                                                                    |  |  |  |  |
| Wpisz kod poniżej:                                                                                                    |  |  |  |  |
|                                                                                                    |  |  |  |  |
| Czy wiesz, że możesz nie zatwierdzać za każdym razem logowania poprzez<br>SMS? Wystarczy, że dodasz to urządzenie <b>(EdgeWindowst0)</b> do "zaufanych"! |  |  |  |  |
| ZALOGUJ                                                                                                    |  |  |  |  |
| ZALOGUJ I DODAJ DO ZAUFANYCH                                                                                                    |  |  |  |  |
| ANULUJ                                                                                                    |  |  |  |  |
|                                                                                                    |  |  |  |  |

#### ZASADY BEZPIECZEŃSTWA BEZPIECZNE ZAKUPY W INTERNECIE

Po wpisaniu kodu wybrać można opcję **ZALOGUJ**, dzięki której użytkownik zostanie zalogowany do systemu Asseco EBP, lub opcję **ZALOGUJ I DODAJ DO ZAUFANYCH** dzięki której użytkownik zostanie zalogowany do systemu Asseco EBP, a system zapamięta dane i w przyszłości nie będzie wymagał wpisania kodu SMS (na danym urządzeniu oraz danej przeglądarce).

# 2.3 Logowanie do systemu Asseco EBP za pomocą aplikacji mobilnej wraz z rejestracją urządzenia

Użytkownik ma możliwość zalogowania się do systemu Asseco EBP za pomocą aplikacji mobilnej **Asseco MAA** pobranej ze sklepu - Google Play (Android), App Store (iOS) i zainstalowanej na urządzeniu mobilnym.

Proces pierwszego logowania za pomocą aplikacji Asseco MAA do Asseco EBP w przypadku gdy użytkownik nie posiada aktywnego sparowanego urządzenia autoryzującego przebiega w następujący sposób:

użytkownik wprowadza ID:

| GGB Bank Spółdzielczy<br>w Belsku Dużym |                                 |                    |  |  |
|-----------------------------------------|---------------------------------|--------------------|--|--|
|                                         | Zaloguj się do bankov           | wości internetowej |  |  |
|                                         | Logir                           | 1                  |  |  |
|                                         |                                 |                    |  |  |
|                                         | DALEJ                           |                    |  |  |
| ZASADY BEZPIECZEŃSTWA BEZPIEC           | ZZNE ZAKUPY W INTERNECIE Polski | •                  |  |  |

oraz otrzymane za pomocą sms hasło tymczasowe:

|                         | SGB Bank Spółdzielczy<br>w Belsku Dużym         |  |  |  |
|-------------------------|-------------------------------------------------|--|--|--|
|                         | Zaloguj się do bankowości internetowej          |  |  |  |
|                         | Wpisz wskazane znaki hasła dla <b>BK4NSF8TT</b> |  |  |  |
|                         |                                                 |  |  |  |
|                         | 1 2 3 4 5 6 7 8 9 10 11 12 13 14 15             |  |  |  |
|                         |                                                 |  |  |  |
|                         | 16 17 18 19 20 21 22 23 24                      |  |  |  |
|                         |                                                 |  |  |  |
|                         | ZALOGUJ                                         |  |  |  |
|                         | ANULUJ                                          |  |  |  |
|                         |                                                 |  |  |  |
|                         |                                                 |  |  |  |
| ZASADY BEZPIECZEŃSTWA B | EZPIECZNE ZAKUPY W INTERNECIE                   |  |  |  |

 użytkownik ustawia nowe hasło, zgodnie z polityką bezpieczeństwa widoczną na stronie oraz potwierdzazmianę hasła [ZAPISZ I ZALOGUJ],

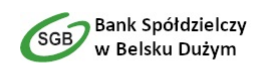

#### Zaloguj się do bankowości internetowej

Podczas pierwszego logowania, wymagane jest ustawienie swojego hasła.

| Wprowadź nowe hasło                                  |                                                                                          |
|------------------------------------------------------|------------------------------------------------------------------------------------------|
|                                                      | Wymagania do hasła:                                                                      |
| Powtórz nowe hasło                                   | musi składać się z <b>10-24</b><br><b>znaków</b><br>• musi zawierać <b>wielką litere</b> |
| ••••••                                               | musi zawierać małą literę     musi zawierać cyfrę                                        |
| ZAPISZ I ZALOGUJ                                     |                                                                                          |
| ZASADY BEZPIECZEŃSTWA BEZPIECZNE ZAKUPY W INTERNECIE |                                                                                          |

• użytkownik wpisuje nazwę urządzenia (np. model telefonu) i wybiera przycisk [ZALOGUJ],

|                                              | SGB Bank Spółdzielczy<br>w Belsku Dużym |  |
|----------------------------------------------|-----------------------------------------|--|
|                                              | Urządzenie autoryzujące                 |  |
|                                              | Nazwa urządzenia                        |  |
|                                              |                                         |  |
|                                              |                                         |  |
|                                              | ZALOGUJ                                 |  |
|                                              | ANULUJ                                  |  |
|                                              |                                         |  |
| ZASADY BEZPIECZEŃSTWA BEZPIECZNE ZAKUPY W II | NTERNECIE                               |  |

 system generuje oraz prezentuje kod parowania urządzenia autoryzującego oraz komunikat jakie dane są wymagane do wprowadzenia przez użytkownika w aplikacji mobilnej Asseco MAA w celu potwierdzenia parowania. Po wpisaniu kodu aktywacyjnego w aplikacji Asseco MAA użytkownik otrzyma SMS, w celu potwierdzenia logowania do aplikacji Asseco MAA.

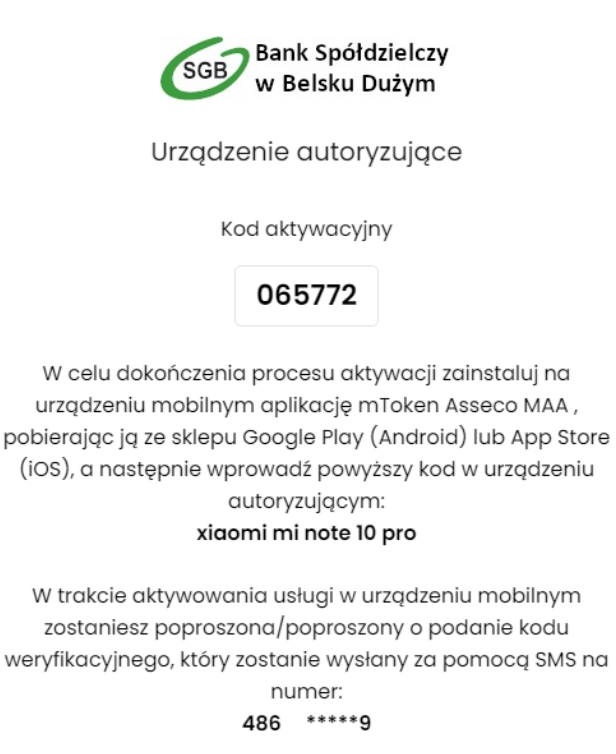

Parowanie urządzenia autoryzującego w toku.

.

Proces parowania urządzenia podczas pierwszego logowania w aplikacji MAA odbywa się w następujący sposób:

• użytkownik otwiera zainstalowaną aplikację Asseco MAA na telefonie. Przy pierwszym otwarciu aplikacji okno wyświetla formatkę rejestracji urządzenia. W momencie wygenerowania przez system kodu aktywacyjnego, użytkownik przechodzi do kolejnego kroku za pomocą przycisku [POSIADAM KOD AKTYWACYJNY],

8

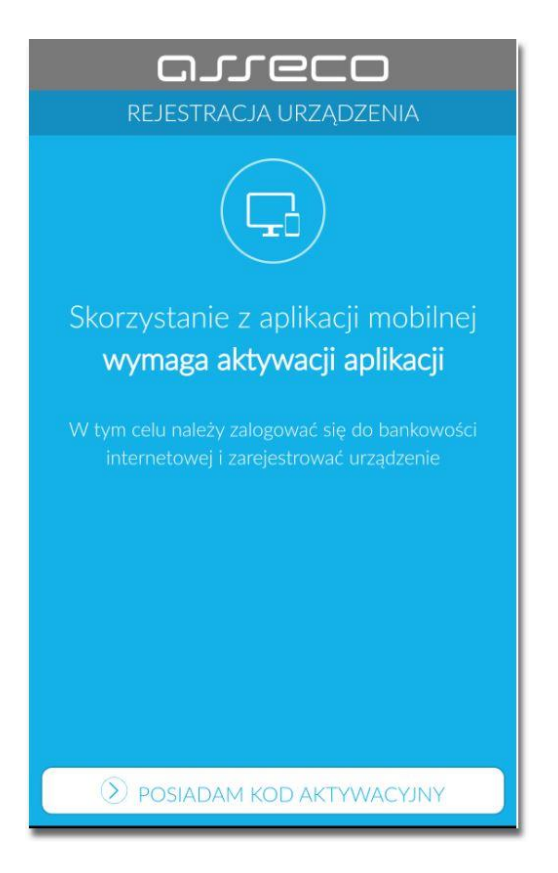

• użytkownik wpisuje kod wyświetlony w Bankowości Internetowej i przechodzi do kolejnego okna za pomocą przycisku [DALEJ] w aplikacji Asseco MAA,

| СЛСССС<br>КОД АКТУWACYJNY X                       |          |           |  |  |  |
|---------------------------------------------------|----------|-----------|--|--|--|
| Kod wygenerowany został w bankowości internetowej |          |           |  |  |  |
| Wprowadź kod akt                                  | ywacyjny |           |  |  |  |
| 1                                                 | 2        | 3         |  |  |  |
| 4                                                 | 5        | 6         |  |  |  |
| 7                                                 | 8        | 9         |  |  |  |
|                                                   | 0        | $\otimes$ |  |  |  |
|                                                   |          |           |  |  |  |
|                                                   |          |           |  |  |  |
|                                                   |          |           |  |  |  |
| 🕥 DALEJ                                           |          |           |  |  |  |

9

• użytkownik wpisuje kod weryfikacyjny, przesłany za pomocą SMS,

|              | ERYFIKACJA SI      | Ms X         |
|--------------|--------------------|--------------|
| Przepisz kod | wervfikacviny wysł | any iako SMS |
| •••••        |                    |              |
| 1            | 2                  | 3            |
| 4            | 5                  | 6            |
| 7            | 8                  | 9            |
|              | 0                  | $\bigotimes$ |
|              |                    |              |
|              |                    |              |
|              |                    |              |
|              | DALEJ              |              |

użytkownik podanie PIN, ktory będzie służył do logowania do aplikacji Asseco MAA oraz autoryzacji zdarzeń.
 PIN powinien składać powinien składać się z 5-8 cyfr,

| G                 | l'lec               |                    |
|-------------------|---------------------|--------------------|
| $\leftarrow$      | NADAJ PIN           | X                  |
| PIN służył będzie | do logowania oraz a | utoryzacji zdarzeń |
| •••••             |                     | (?)                |
| 1                 | 2                   | 3                  |
| 4                 | 5                   | 6                  |
| 7                 | 8                   | 9                  |
|                   | 0                   | $\otimes$          |
|                   | 1                   |                    |
|                   |                     |                    |
|                   |                     |                    |
|                   | ) DALEJ             |                    |

użytkownik ponownie wprowadza PIN,

| Wprowadź popo | whie PIN hadany w     | poprzednim kroku |
|---------------|-----------------------|------------------|
| ••••          | while First hadarry w |                  |
| 1             | 2                     | 3                |
| 4             | 5                     | 6                |
| 7             | 8                     | 9                |
|               | 0                     | $\otimes$        |
|               |                       |                  |
|               |                       |                  |
|               |                       |                  |
|               | DALEJ                 |                  |

Po pozytywnym przejściu procesu parowania urządzenia, aplikacja Asseco MAA wyświetla okno z komunikatem:

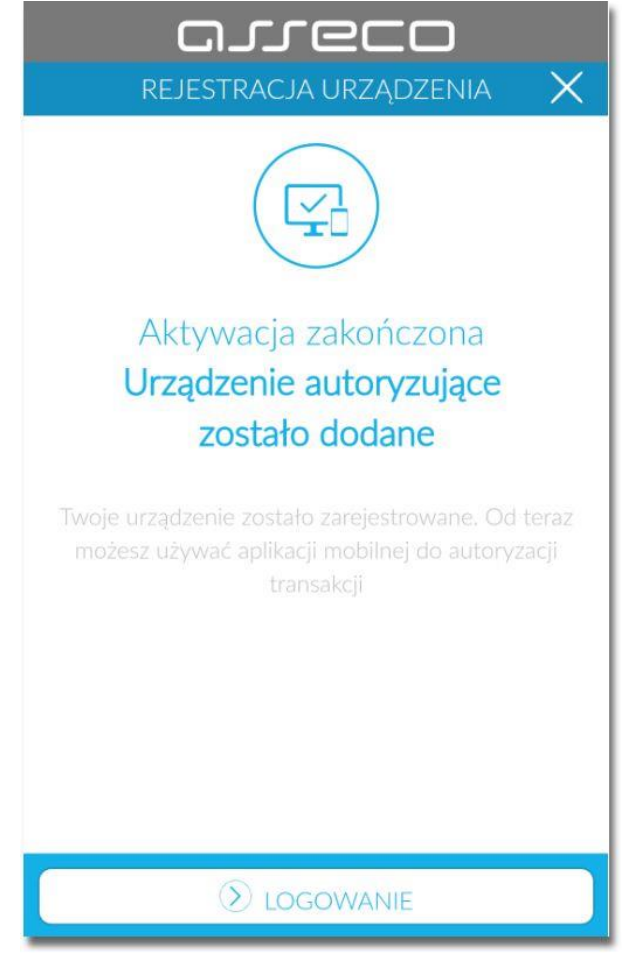

Użytkownik zostaje zalogowany do bakowości internetowej w systemie Asseco EBP oraz może zalogować się do aplikacji Asseco MAA.

# 2.4. Logowanie po rejestracji urządzenia

Użytkownik ma możliwość zalogowania się do systemu Asseco EBP za pomocą aplikacji mobilnej Asseco MAA, jeżeli posiada sparowane aktywne urządzenie oraz hasło stałe.

Proces logowania za pomocą aplikacji mobilnej Asseco MAA do systemu Asseco EBP przebiega w następujący sposób:

• użytkownik wpisuje numer identyfikacyjny i hasło i wybiera przycisk [ZALOGUJ]:

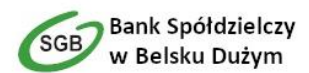

#### Zaloguj się do bankowości internetowej

|                       |                                | Logir  | 1 |  |
|-----------------------|--------------------------------|--------|---|--|
|                       |                                |        |   |  |
|                       |                                | DALEJ  |   |  |
| ZASADY BEZPIECZEŃSTWA | BEZPIECZNE ZAKUPY W INTERNECIE | Polski | ~ |  |

• system Asseco EBP prezentuje ekran informujący o wysłaniu dyspozycji logowania do aplikacji Asseco MAA:

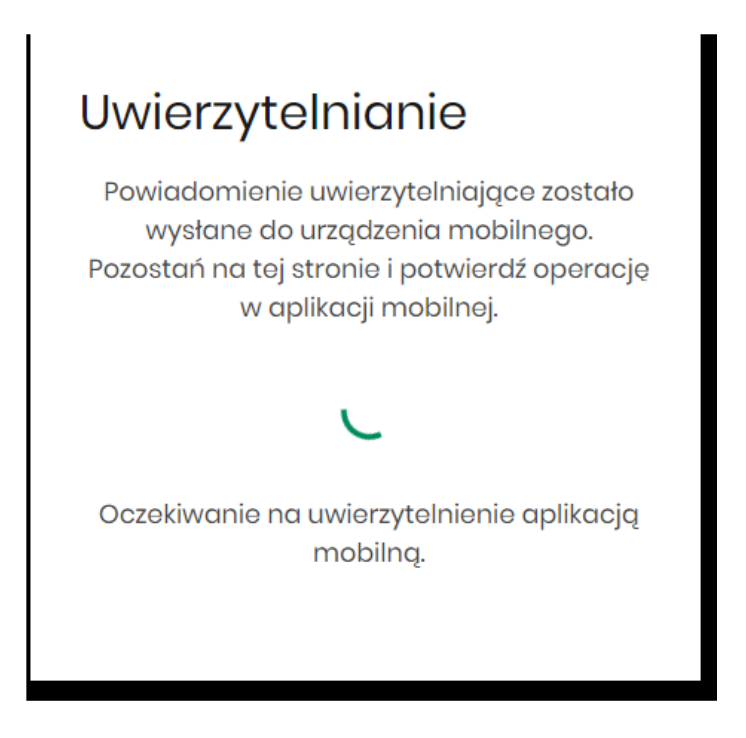

• system wysyła do aplikacji Asseco MAA powiadomienie PUSH o nowej dyspozycji logowania,

• aplikacja Asseco MAA wyświetla na urządzeniu mobilnym baner powiadomienia PUSH z informacją o oczekującym powiadomieniu,

• użytkownik wybiera baner powiadomienia PUSH, ktore uruchamia aplikację mobilną Asseco MAA lub bezpośrednio uruchamia aplikację z systemu operacyjnego urządzenia mobilnego,

użytkownik loguje się do aplikacji mobilnej Asseco MAA,

| ≡ Ω.        | rec               |           |
|-------------|-------------------|-----------|
|             | logowanie         |           |
|             |                   |           |
| Witaj, wpro | wadź PIN, aby się | zalogować |
| 1           | 2                 | 3         |
| 4           | 5                 | 6         |
| 7           | 8                 | 9         |
|             | 0                 | $\otimes$ |
|             |                   |           |
|             | 🔊 ZALOGUJ         |           |

• użytkownik weryfikuje wyświetlone dane oraz potwierdza realizację dyspozycji logowania,

| arreco                             | )<br>Wyloguj |
|------------------------------------|--------------|
|                                    | X            |
| Logowanie do CUI Bank              |              |
|                                    |              |
|                                    |              |
|                                    |              |
|                                    |              |
|                                    |              |
|                                    |              |
|                                    |              |
|                                    |              |
|                                    |              |
| ODRZUĆ OKCEPTU                     |              |
|                                    |              |
|                                    |              |
| Autoryzacje Powiadomienia Ustawiel | าโล          |

• aplikacja mobilna Asseco MAA prezentuje potwierdzenie lub odrzucenie autoryzacji dyspozycji.

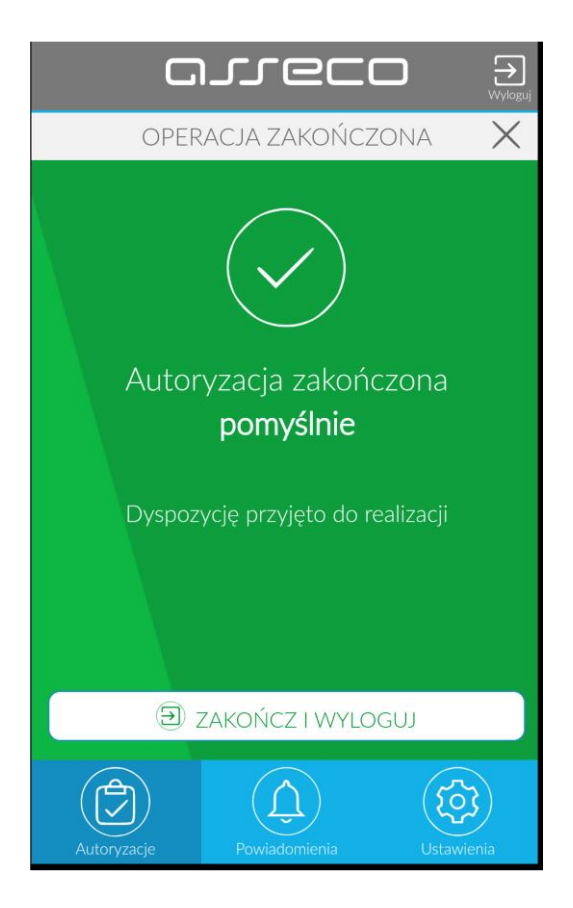

# 3. Autoryzacja zleceń

# 3.1. Autoryzacja zleceń: kod PIN+SMS

W przypadku gdy użytkownik ma włączoną usługę autoryzacji Kod PIN + Kod SMS podczas pierwszej autoryzacji systemu jest zobowiązany do zmiany hasła autoryzacji. Wygenerowane hasło tymczasowe zostaje wysłane za pomocą SMS na numer telefonu użytkownika. Po zalogowaniu do Bankowości Elektronicznej system wymusza zmianę hasła, prezentując odpowiedni komunikat:

| Brak ustawionego PIN                                                  |               | ×                  |
|-----------------------------------------------------------------------|---------------|--------------------|
| Posługujesz się tymczasowym kode<br>Zalecamy ustawić nowy PIN od razu | em PIN.<br>I. |                    |
|                                                                       | USTAW TERAZ   | PRZYPOMNIJ PÓŹNIEJ |

Hasło ważne jest przez określony czas. Wybór przycisku **USTAW TERAZ** powoduje przeniesienie użytkownika do formatki **ZMIANA PIN DO AUTORYZACJI**.

| <                                                                                                 |                                                                                                    | × |
|---------------------------------------------------------------------------------------------------|----------------------------------------------------------------------------------------------------|---|
| Zmiana PIN do autoryzacji                                                                         | ji                                                                                                    |   |
| Obscry PI                                                                                         | PN<br>Wpicz obscrvy PIN                                                                                                    |   |
| Nowy PI                                                                                           | PN<br>Wpiaz nowy PN                                                                                                    |   |
| Powtórz nowy Pl                                                                                   | PIN<br>Powtórz nowy PIN                                                                                                    |   |
|                                                                                                   | zatweed2                                                                                                    |   |
| Zadbaj o zachowanie poutności<br>swojego PIN.                                                     |                                                                                                    |   |
| <ul> <li>Nie udostępniaj PIN innym osobon</li> <li>Definiując swój PIN pamiętaj o zaci</li> </ul> | m, na żadnych stronach internetowych, pocztą elektroniczną, wiadomością SMS lub w odpowiedzi na żądania otrzymane od pracowników banku.<br>chowaniu zasad bezpieczeństwa podczas korzystania z usług bankowości elektronicznej. |   |
| Zasady budowy PIN są następujące:                                                                 |                                                                                                    |   |
| <ul> <li>musi składać się z 4-8 znaków</li> <li>może zawierać wyłącznie znaki ze ;</li> </ul>     | a zbiory: 012455789                                                                                                    |   |

Użytkownik musi wpisać obecny PIN, który otrzymał za pomocą SMS oraz wpisać i powtórzyć Nowy PIN, a następnie kliknąć przycisk **ZATWIERDŹ**.

Nowe PIN musi być zgodny z Zasadami Bezpieczeństwa zgodnie z informacją w dolnej części formularza, tzn.:

- musi składać się z 4-8 znaków,
- Może zawierać wyłącznie znaki ze zbioru: 0123456789

Po zatwierdzeniu zmian, system prezentuje komunikat: PIN został zmieniony.

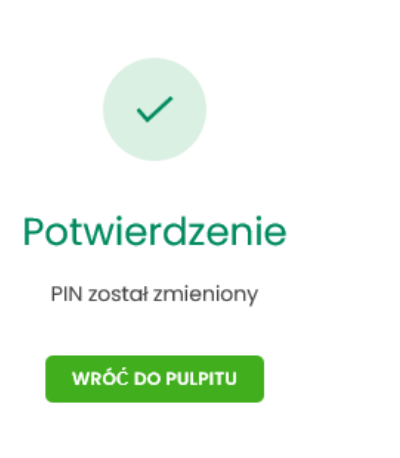

Х

Po zmianie hasła tymczasowego, aby zautoryzować dyspozycję użytkownik będzie musiał:

| Podaj PIN:     | Wpisz PIN                       |
|----------------|---------------------------------|
| Podaj kod SMS: | Wpisz kod SMS                   |
|                | Operacja nr 1 z dnia 02.12.2020 |
|                | AKCEPTUJ                        |

• podać ustawiony wcześniej PIN w polu Podaj PIN

- podać kod SMS w polu Podaj kod SMS
- zatwierdzić zmiany za pomocą przycisku AKCEPTUJ.

W przypadku poprawnej weryfikacji danych system zaprezentuje komunikat o poprawnej autoryzacji.

W przypadku wprowadzenia błędnego hasła albo kodu SMS, system wyświetli odpowiedni komunikat:

| Podaj PIN:     |                                         |
|----------------|-----------------------------------------|
| ,              | ****                                    |
|                | Niepoprawne hasło lub kod autoryzacyjny |
|                |                                         |
| Podaj kod SMS: |                                         |
|                | ******                                  |
|                | Niepoprawne hasło lub kod autoryzacyjny |
|                | Operacja nr 1 z dnia 02.12.2020         |
|                | АКСЕРТИЈ                                |

# 3.2. Autoryzacja zleceń: mobilna aplikacja

W przypadku użytkowników posiadających przypisaną metodę autoryzacji **Mobilny podpis**, autoryzacja zleceń następuje po akceptacji operacji w aplikacji mobilnej Asseco MAA na sparowanym urządzeniu autoryzującym.

W procesie autoryzacji dyspozycji za pomocą aplikacji mobilnej Asseco MAA mogą wystąpić następujące komunikaty informujące o błędzie:

- Nastąpiło przekroczenie czasu oczekiwania na autoryzację, w przypadku:
  - braku podpisania dyspozycji w określonym czasie.
- Autoryzacja została odrzucona, w przypadku:
  - odrzucenia autoryzacji w aplikacji mobilnej Asseco MAA.
- Brak odpowiedzi z serwera autoryzującego, w przypadku gdy:
- serwer autoryzacyjny nie zwrocił informacji w określonym czasie.
- Błąd autoryzacji, w przypadku:
  - błędu w systemie autoryzacyjnym.
- Brakuje powiązanego urządzenia do autoryzacji mobilnej, w przypadku gdy:
  - użytkownik nie posiada aktywnego urządzenia mobilnego.

## 4. Pulpit użytkownika

Użytkownikowi po zalogowaniu do systemu Asseco EBP zostaje wyświetlany pulpit z miniaplikacjami w formie widżetow (kafli). Pulpit stanowi także obszar roboczy użytkownika, w którym prezentowana jest otwarta miniaplikacja. Układ miniaplikacji na pulpicie jest indywidualnie pamiętany dla użytkownika w ramach danego kontekstu. Kliknięcie w obszar wybranego widżetu powoduje przejście do wybranej miniaplikacji.

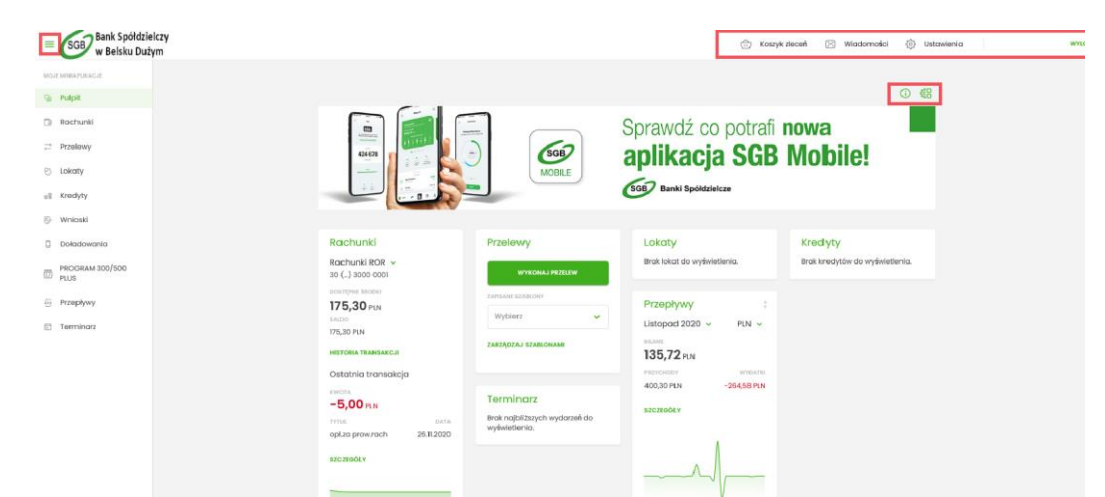

W gornej części formularza, system prezentuje menu z następującymi informacjami/opcjami:

| -kliknięcie w opcję powoduje ukrycie/zaprezentowanie menu bocznego <b>MOJE MINIAPLIKACJE</b> ,    |
|---------------------------------------------------------------------------------------------------|
| -umożliwia przejście do miniaplikacji Wiadomości,                                                 |
| -koszyk zleceń (funkcjonalność opisana w ramach miniapliakcji Koszyk),                            |
| <ul> <li>Ustawienia</li> <li>-zapewnia dostęp użytkownikowi do opcji ustawień systemu,</li> </ul> |
| -przycisk umożliwia bezpieczne wylogowanie użytkownika z systemu Asseco EBP.                      |

W prawym górnym rogu nad miniaplikacjami system prezentuje dodatkowe opcje:

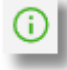

 samouczek prezentujący użytkownikowi informację na temat parametryzacji i ustawień indywidualnych systemu Asseco EBP,

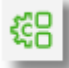

-opcja umożliwiająca użytkownikowi dostosowanie pulpitu do swoich potrzeb, pozwala na zmianę widoczności miniaplikacji na pulpicie oraz zmianę kolejności ich prezentacji

Po naciśnięciu ostatniej z wymienionych opcji, wyświetlane jest okno **Dostosuj pulpit**, na ktorym widoczny jest zestaw wszystkich miniaplikacji.

| - | Rachunki      | UKRYJ |
|---|---------------|-------|
| - | Karty         | UKRYJ |
| - | Doładowania   | UKRYJ |
| - | Terminarz     | UKRYJ |
| - | Wnioski       | UKRYJ |
| = | Przelewy      | UKRYJ |
| - | Lokaty        | UKRYJ |
| - | Kredyty       | UKRYJ |
| - | PUE ZUS       | UKRYJ |
| - | Przepływy     | UKRYJ |
| - | Ubezpieczenia | UKRYJ |
|   | Autodealing   | UKRYJ |

Zmiana położenia kafla polega na kliknięciu w ikonę przy wybranej miniaplikacji (kursor myszki zmienia się na krzyżyk), przytrzymaniu lewego przycisku myszki a następnie przeciągnięcie pozycji na dowolne miejsce listy.

Pokazanie/ukrycie kafla sprowadza się do kliknięcia w przycisk znajdujący się przy wskazanej miniaplikacji: POKAŻ/UKRYJ.

### 5. Jak sprawdzić informacje o rachunku

Wszelkie informacje, zarówno o posiadanych rachunkach dostępne są w miniaplikacji Rachunki. Prezentowane dane zawierają informacje szczegółowe (numery kont, saldo, dostępne środki) oraz zbiorczą informację dotyczącą sumy dostępnych środków oraz salda. Dostęp do rachunków możliwy jest z poziomu głównej formatki Rachunki (wyświetlanej w panelu sterowania) lub z poziomu widżetu Rachunki.

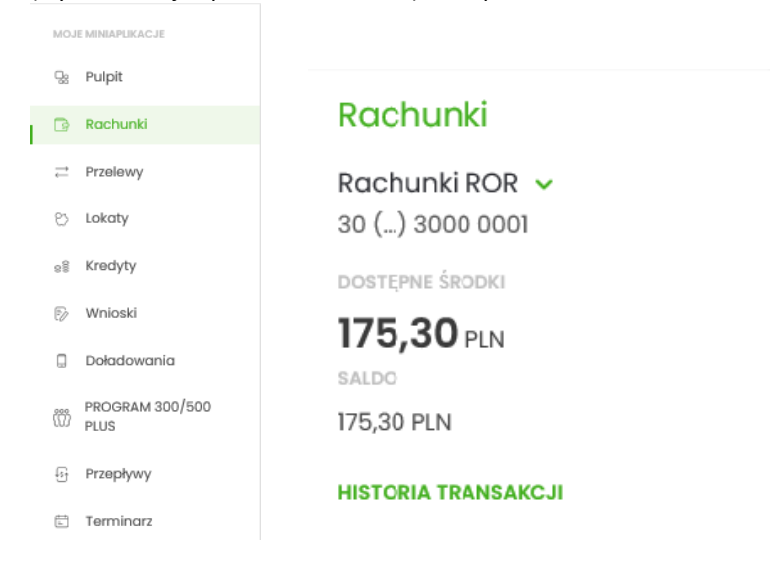

Wybranie tytułu widżetu miniaplikacji Rachunki przenosi Użytkownika do listy rachunków. Wskazanie konkretnego rachunku z dostępnych na widżecie rachunków przenosi do listy rachunków z rozwiniętymi szczegółami tego rachunku. Kliknięcie w wiersz wybranego rachunku powoduje wyświetlenie dodatkowych informacji na temat rachunku oraz dodatkowych przycisków:

- HISTORIA RACHUNKU opcja umożliwiająca przeglądanie historii operacji rachunku
- PRZELEW opcja umożliwiająca wykonanie przelewu zwykłego/na rachunek własny/ZUS/US; po wybraniu opcji wyświetlany jest formularz - analogiczny do formularza nowego przelewu wyświetlanego z poziomu miniaplikacji Przelewy
- WYCIĄGI opcja umożliwiająca przeglądanie listy dostępnych na rachunku wyciągów
- LISTA OPŁAT- opcja umożliwia przeglądnie zestawień opłat
- $\geq$ **BLOKADY** - opcja umożliwiająca przeglądanie blokad na rachunku
- SZCZEGÓŁY opcja umożliwiająca przeglądanie informacji szczegółowych na temat rachunku

Ponowne kliknięcie w obszar rozwiniętego wiersza rachunku powoduje zwinięcie dodatkowych informacji i przycisków prezentowanych dla rachunku. W celu ułatwienia identyfikacji rachunku, istnieje możliwość modyfikacji nazwy produktu za pomocą ikonki 🖉 znajdującej się przy nazwie rachunku. Wybranie ikonki 🖉 w polu uaktywnia pole do wprowadzenia nazwy własnej rachunku (rys.1). W przypadku, gdy Użytkownik zmienił nazwę dla wybranego rachunku, ikonka przy nazwie rachunku prezentowana jest w kolorze zielonym (rys.2).

| Rachunek Testowy 🗸 🔀 | Rachunek Testowy 🖉 |
|----------------------|--------------------|
| Numer rachunku       | Numer rachunku     |
| 50 1610 02 0001      | 50 1610 02 0001    |
| -                    | rys.2              |

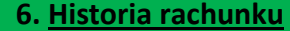

Aby przejść do historii rachunku należy z poziomu rozwiniętych szczegółów rachunku (na liście rachunków) lub z poziomu okna *SZCZEGÓŁY RACHUNKU* wybrać przycisk *HISTORIA RACHUNKU*. Wyświetlane jest wówczas okno prezentujące listę operacji zaksięgowanych na rachunku.

Funkcja ta pozwala na podgląd, wydruk oraz pobranie pliku zawierającego:

- Zestawienie historii transakcji zestawienie operacji
- Szczegóły dokonanej operacji potwierdzenie transakcji

W celu szybkiego odnalezienia konkretnej transakcji lub historii operacji za dany okres warto posłużyć się opcją *FILTROWANIE* zaznaczając odpowiednie kryterium. Wraz ze zmianą kryterium dotyczącego zakresu dat zmieniają się również informacje podsumowujące obroty na rachunku. Po określeniu kryteriów filtrowania listy należy wybrać przycisk *FILTRUJ*. Lista operacji zostanie wówczas ograniczona do tych, które zawierają się w podanych przez użytkownika warunkach filtrowania. Kliknięcie w wiersz wybranej operacji powoduje wyświetlenie dodatkowych informacji na temat operacji oraz przycisków:

- PONÓW umożliwia ponowne wykonanie przelewu wychodzącego,
- POBIERZ POTWIERDZENIE umożliwia wygenerowanie wydruku potwierdzenia pojedynczej operacji historycznej,
- SZCZEGÓŁY umożliwia przeglądanie informacji szczegółowych na temat wybranej transakcji.

Ponowne kliknięcie w obszar rozwiniętego wiersza wybranej operacji powoduje jego zwinięcie.

### 7. Wyciągi z rachunków

W ramach dostępnych rachunków istnieje możliwość przeglądania listy zawierającej historyczne wyciągi z wybranego rachunku oraz pobrania listy wszystkich operacji wchodzących w skład wyciągu. Aby przejść do listy wyciągów z rachunku należy z poziomu rozwiniętych szczegółów rachunku (na liście rachunków) lub z poziomu okna wybrać przycisk *WYCIĄGI*. Wyświetlane jest wówczas okno prezentujące listę wyciągów dostępnych dla rachunku:

| <                           |                  |                                         |                                         | >                     | < |
|-----------------------------|------------------|-----------------------------------------|-----------------------------------------|-----------------------|---|
| Wyciągi                     |                  |                                         | WYCIĄGI ARCHIWALNE                      | EKSPORTUJ POBIERZ PDF |   |
| Rachunki ROR<br>30          | 0001             |                                         |                                         |                       |   |
|                             |                  |                                         |                                         | POKAŻ FILTRY 💊        |   |
| WYCIĄG ZA OKRES             | SALDO POCZĄTKOWE | SUMA TRANSAKCJI OBCIĄŻENIOWYCH          | SUMA TRANSAKCJI UZNANIOWYCH             | SALDO KONCOWE         |   |
| Od 26.11.2020 Do 26.11.2020 | 180,30 pln       | <b>5,00</b> PLN<br>Liczba operacji: 1   | <b>0,00</b> PLN<br>Liczba operacji: 0   | 175,30 pln 🔍          |   |
| Od 19.11.2020 Do 19.11.2020 | 377,80 pln       | <b>197,50</b> PLN<br>Liczba operacji: 2 | <b>0,00</b> PLN<br>Liczba operacji: 0   | 180,30 pln 🗸          |   |
| Od 18.11.2020 Do 18.11.2020 | 77,80 PLN        | <b>0,00 PLN</b><br>Liczba operacji: 0   | <b>300,00</b> PLN<br>Liczba operacji: 1 | 377,80 pln 🗸          |   |
| Od 17.11.2020 Do 17.11.2020 | 119,88 pln       | <b>42,08 PLN</b><br>Liczba operacji: 1  | <b>0,00</b> PLN<br>Liczba operacji: 0   | 77,80 pln 🗸           | , |

Wyciągi są sortowane malejąco po dacie. Po wybraniu przycisku **POKAŻ FILTRY** znajdującego się nad listą wyciągów możliwe jest filtrowanie wyciągów z wybranego rachunku. Dla każdego wyciągu, po kliknięciu w obszar wybranego okresu dostępny jest przycisk **POBIERZ PDF** oraz **EKSPORTUJ** umożliwiający pobranie listy operacji do pliku. Pobrany plik zawiera listę wszystkich operacji wchodzących w skład wyciągu (nie ma możliwości wygenerowania raportu częściowego).

Jeśli Użytkownik chce pobrać wyciąg w innym niż PDF formacie, musi przejść do opcji **USTAWIENIA** następnie **USTAWIENIA IMPORTU I EKSPORTU** i w polu **Format eksportu wyciągów** wybrać jeden z dostępnych formatów:

- XML
- Liniowy
- MT940
- MT940/MultiCash
- MT940/MultiCash (format CEB)
- CSV

#### 8. Jak wykonać przelew

Miniaplikacja Przelewy zapewnia możliwość tworzenia nowych przelewów oraz dostęp do listy przelewów

oczekujących na realizację (w tym rownież zleceń stałych) wraz z dostępem do ich szczegółowych danych, do których uprawniony jest użytkownik.

Użytkownik posiadający dostęp do miniaplikacji <u>Przelewy</u> ma możliwość:

- przeglądania szczegołów przelewu,
- zlecenia przelewu zwykłego,
- zlecenia przelewu na rachunek własny,
- zlecenia przelewu podatku,
- anulowania przelewu odroczonego,
- modyfikacji przelewu odroczonego,
- przeglądania listy szablonów przelewów,
- przeglądania szczegołów szablonu przelewu,
- dodania szablonu przelewu,
- modyfikacji danych szablonu,
- usunięcia szablonu przelewu.

Uwaga! Funkcjonalność przelewów dostępna jest dla użytkownika, który posiada odpowiednie

uprawnienia do przelewów i akcji z nimi związanych. Uprawnienia ustawiane są przez

Administratora użytkowników w opcji Ustawienia → Uprawnienia użytkowników.

Uwaga! Przelewy z przyszłą datą realizacji (zlecenia stałe/jednorazowe zlecenia stałe) tworzy się poprzez opcje Przelew zwykły zaznaczając w polu Data realizacji datę późniejszą niż aktualna.

W przypadku wyboru **przyszłej daty realizacji** dodatkowo prezentowane jest pole *Powtarzaj* – umożliwiające zdefiniowanie cyklu realizacji.

Uwaga! Zlecenia stałe są przelewami wykonywanymi cyklicznie przez Bank na warunkach określonych przez Użytkownika. Stanowią wygodną formę płacenia wszelkich należności takich jak: opłata za czynsz, czesne za szkołę czy raty kredytu. Dyspozycję danego zlecenia stałego składa się tylko raz zaznaczając częstotliwość oraz termin realizacji. O terminową realizację płatności dba Bank, natomiast zadaniem Klienta jest zapewnienie wystarczających środków na rachunku w dniu realizacji zlecenia. W przypadku braku środków na rachunku w dniu realizacji, zlecenie zostanie automatycznie odrzucone przez system.

Użytkownik systemu Asseco EBP ma możliwość zlecenia następujących rodzajów płatności:

- przelew zwykły krajowy,
- przelew VAT,
- przelew na rachunek własny,
- przelew podatkowy.

Tworzenie wymienionych płatności jest możliwe z poziomu:

• widżetu miniaplikacji Przelewy znajdującego się na pulpicie, wybierając przycisk WYKONAJ PRZELEW,

## Przelewy

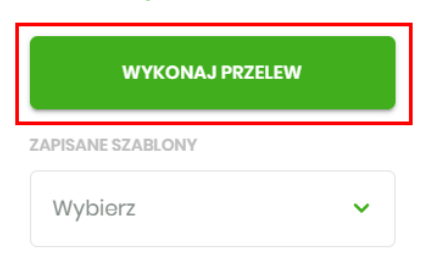

#### ZARZĄDZAJ SZABLONAMI

• lub po wybraniu opcji *Przelewy* z bocznego menu a następnie przycisku *WYKONAJ PRZELEW* nad listą przelewów.

Przelewy

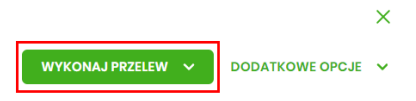

# Zlecenie przelewu zwykłego krajowego

Złożenie zlecenia zwykłego (krajowego) jest możliwe w przypadku, gdy na formatce nowego przelewu użytkownik wybierze typu płatności **Zwykły.** 

| <<br>Przelew        |                                                                          |   |
|---------------------|--------------------------------------------------------------------------|---|
| Тур:                | zwyłdy 🗸                                                                 |   |
| Przelew z rachunku: | Rachunki Osobiste<br>41 () 0003 Soldo: 29 000,00 PD                      | × |
| Szabion:            | Szabion nr I                                                             | ~ |
| Odbiorca:           | Testowy Odbiorca                                                         |   |
| Dane odbiorcy:      | Wpisz pełne dane odbiorcy                                                | * |
| Rachunek odbiorey:  | 51203000038976986292918697                                               |   |
|                     | BNPPL Centrala ex. 802                                                   |   |
| Kwota:              | 200 PLN                                                                  |   |
| Tytuł:              | tost                                                                     |   |
| Rodzaj przelewu:    | Zwykły (Elikir) i wownętrzny     Ekspresowy (Express Elikir)     SORBNET |   |
| Data realizacji:    | Dzisioj. 07.02.2020                                                      |   |
| Zieconie stałe:     | 0                                                                        |   |
|                     |                                                                          |   |

Następnie użytkownik wypełnia poniższe dane:

• **Typ** - pole zawiera wybraną wcześniej wartość Zwykły. Kliknięcie w pole prezentuje lista typów przelewów i daje możliwość zmiany typu składanego przelewu; pole wymagalne,

• **Przelew z rachunku** - pole z listą rachunków do obciążenia, lista rachunków ograniczona jest tylko do rachunków prowadzonych w walucie PLN i takich, do których użytkownik ma dostęp; w polu podstawiany jest domyślny rachunek do obciążenia; pole wymagalne,

• Szablon - pole z rozwijalną listą szablonów Wybierz szablon, o ile zostały dodane lub zaimportowane,

• **Odbiorca** - nazwa odbiorcy przelewu, wypełnione z klawiatury lub automatycznie uzupełnione w przypadku użycia szablonu - odnośnik *Wybierz szablon*; pole wymagane,

• **Dane odbiorcy** - pełne dane odbiorcy, wypełnione z klawiatury lub automatycznie uzupełnione w przypadku użycia szablonu - odnośnik *Wybierz szablon*; pole wymagane,

• **Rachunek odbiorcy** - numer rachunku odbiorcy; pole wymagane, wypełnione z klawiatury, wklejone lub automatycznie uzupełnione w przypadku użycia szablonu - odnośnik *Wybierz szablon*. Po wklejeniu numeru rachunku w polu prezentowany jest komunikat informujący o wklejeniu wartości w polu formularza z numerem rachunku.

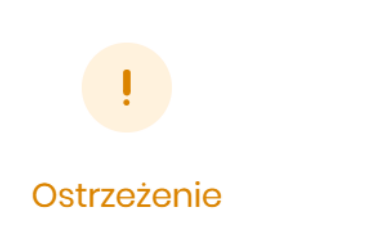

Pole wypełniono opcją "wklej". Sprawdź zgodność numeru rachunku.

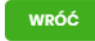

Po wypełnieniu numeru rachunku pod polem prezentowana jest nazwa banku odbiorcy przelewu: • Kwota - kwota przelewu wyrażona w walucie rachunku wybranego do obciążenia; pole wymagalne. Kwota przelewu nie może przekroczyć progu dla ELIXIR (tj. 5 000 zł), w przypadku przekroczenia progu kwotowego obok pola prezentowany jest komunikat:

| Kwota: | 1000001,00                                                                                                    | PLN                    |
|--------|----------------------------------------------------------------------------------------------------|------------------------|
|        | Kwota transakcji przekr<br>maksymalną kwotę dla<br>przelewu elixir. W celu r<br>zmień typ transakcji na<br>sorbnet. | acza<br>I<br>Balizacji |

• Data realizacji - data realizacji przelewu; domyślnie wstawiana jest data bieżąca poprzedzona wpisem

*Dzisiaj.* W przypadku wyboru daty przyszłej (możliwość użycia ikony kalendarza prezentowany jest zapis: **Jutro** lub **Za X dni**.

) przy dacie

×

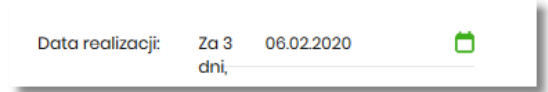

Dodatkowo pojawia się pole Blokuj środki umożliwiające określenie, czy dla przelewu odroczonego ma zostać założona blokada środków.

• **Zlecenie stałe** - checkbox umożliwiający zdefiniowanie płatności cyklicznej; po jego zaznaczeniu pojawiają się dodatkowe pola:

- > **Powtarzaj co** pole do określenia częstotliwości realizacji przelewu (co: dzień/miesiąc).
- Data zakończenia w polu można określić datę zakończenia płatności po wybraniu ikony kalendarza, bądź ustawić bezterminową realizację płatności zaznaczając checkbox Bezterminowo.

Po automatycznym przejściu do okna **Dalej** prezentowane są wszystkie dane dotyczące przelewu. Istnieje możliwość sprawdzenia poprawności danych i ewentualne poprawienie ich poprzez powrót do poprzedniego okna za pomocą przycisku <.

### 9. Szablon przelewu

W przypadku, gdy wykonywanych jest wiele przelewów na konkretny rachunek, dużym ułatwieniem jest stworzenie szablonu przelewu. Korzystanie z szablonu powoduje, że wykonując kolejny przelew na bazie szablonu nie trzeba ponownie wypełniać wszystkich pól wymaganych przy tworzeniu przelewu. Dane odbiorcy oraz przelewu zostają wpisane automatycznie zgodnie z treściami zawartymi w szablonie, a Użytkownik dokonuje tylko zatwierdzenia transakcji. Z poziomu miniaplikacji *PRZELEWY*-> *ZARZĄDZAJ SZABLONAMI*->*NOWY SZABLON* można dodać: szablon przelewu zwykłego, szablon przelewu ZUS, szablon przelewu US.

# 10. Koszyk zleceń

Jest to wygodna i prosta w użyciu funkcja, która umożliwia przygotowanie większej ilości zleceń i przechowywanie ich do czasu ich akceptacji. Dodane do koszyka zleceń dyspozycje można usuwać. Dodatkowym ułatwieniem jest możliwość pojedynczego akceptowania wybranego zlecenia z koszyka lub łącznie większej ich ilości. W Koszyku można przechowywać zlecenia typu:

- przelew zwykły
- podatkowy
- do ZUS
- zlecenie stałe

Aby dodać do Koszyka nowe zlecenie należy na stronie autoryzacyjnej wybrać przycisk

| Kwota:           | 0                                                            |
|------------------|--------------------------------------------------------------|
| Tytuł:           | Tytuł                                                        |
| Rodzaj przelewu: | Zwykły (Elixir) i wewnętrzny     Ekspresowy (Express Elixir) |
| Data realizacji: | Dzisiaj, 02.12.2020                                          |
| Zlecenie stałe:  | 0                                                            |
| DALEJ            | DODAJ DO KOSZYKA                                             |

#### Uwaga! Dodanie dyspozycji do Koszyka nie wymaga autoryzacji.

W górnym prawym rogu ekranu dostępny jest link 🛱 10, po wyborze którego prezentowana jest lista transakcji do autoryzacji, które nie są jeszcze podpisane. Na liście płatności w koszyku, dla każdej płatności dostępne są następujące informacje:

- **Data realizacji** data realizacji płatności (w przypadku, gdy przelew został dodany do koszyka przed COT (godziny realizacji przelewów w Usłudze Bankowości Elektronicznej) i nie został zrealizowany przed COT, system będzie zmieniał automatycznie datę realizacji na najbliższy dzień roboczy)
- **Odbiorca/Rachunek** nazwa odbiorcy płatności/numer rachunku odbiorcy w formie skróconej (6 pierwszych i 6 ostatnich cyfr numeru NRB)
- Tytuł tytuł płatności przelewu
- *Kwota* kwota płatności

Lista płatności w koszyku jest stronicowana. System wyświetla listę 10 pierwszych rekordów z możliwością przechodzenia między stronami za pomocą przycisków nawigacyjnych dostępnych pod listą.

System umożliwia filtrowanie listy płatności w koszyku po wybraniu opcji *FILTROWANIE* lub ikony *staniu znajdującej się* nad listą, a następnie po wpisaniu danych w polu wyszukiwania takich jak: data realizacji, odbiorca przelewu, tytuł płatności, kwota przelewu.

Dla listy dyspozycji w koszyku dostępna są opcje:

- ZAZNACZ WSZYSTKIE pozwalająca na zaznaczenia na stronie wszystkich transakcji do autoryzacji w celu wykonania operacji zbiorczej, np. usunięcia zaznaczonych transakcji (dotyczy wyświetlonych danych w ramach jednej strony)
- DALEJ umożliwiająca podpisanie i przekazanie do realizacji zaznaczonych na liście przelewów; przycisk jest nieaktywny do momentu zaznaczenia dyspozycji na liście zleceń w koszyku; w procesie grupowej realizacji zleceń następuje kontrola limitów dostępnych środków na rachunku; w celu potwierdzenia akcji zbiorczej realizacji przelewów z koszyka należy zaakceptować dyspozycję za pomocą dostępnego środka autoryzacji oraz wybrać przycisk AKCEPTUJ

Autoryzacja zleceń wykonywana jest dla zaznaczonych na jednej stronie przelewów. Liczba przelewów na liście standardowo jest ustawiana na 10 pozycji. Podczas realizacji zleceń wykonywane są walidacje przelewów, takie jak przy składaniu dyspozycji przelewów. Na etapie autoryzacji przelewów w koszyku nie ma możliwości zamiany typu przelewu (systemu rozliczeniowego) w przypadku wystąpienia błędów walidacji. System wyświetli komunikat wynikający z przyczyny braku możliwości realizacji przelewów wraz ze wskazaniem na dyspozycję, dla której stwierdzono błąd. Taką dyspozycję Użytkownik musi odznaczyć z listy dyspozycji do autoryzacji.

# 11. Zmiana hasła dostępu do systemu

Operacja zmiany hasła do logowania może być wywołana przez Użytkownika za pomocą opcji **ZMIANA HASŁA DO** LOGOWANIA w USTAWIENIACH. W tym miejscu użytkownik może również zmnienić PIN do autoryzacji przelewów. System wyświetla wówczas formularz do ustalenia nowego hasła do logowania wraz z warunkami, jakie musi spełniać hasło:

#### Zmiana hasła maskowanego

- Zmiany hasła należy dokonać przez wybranie opcji USTAWIENIA, a następnie pozycji ZMIANA HASŁA DO LOGOWANIA.
- W polu Obecne hasło należy wprowadzić wybrane losowo przez system znaki z hasła prywatnego (pola białe) <u>aktualnie obowiązującego</u>
- W polu Nowe hasło należy wprowadzić nowe, samodzielnie ustalone hasło; wprowadzone nowe hasło należy wpisać ponownie w polu: Powtórz nowe hasło.
- > Po wypełnieniu pól należy wybrać przycisk ZATWIERDŹ
- > Po pomyślnej zmianie hasła pojawia się komunikat *Hasło zostało zmienione*.